# HTC Tattoo ROOT + RECOVERY + ROM Rehberi – RND

## Bu kılavuz tamamen bilgilendirme amaçlıdır.

Yapılan işlemlerden doğacak sorunlardan ve kayıplardan kişinin kendisi sorumludur.

Bütün işlemleri gerçekleştirebilmek için öncelikle GOLD CARD oluşturmamız gerekmekte.

## ANDROID SDK KURULUMU

- Android SDK'yı indirin. (Malum nedenlerden dolayı google servislerine ulaşılamadığından <u>http://hotfile.com/dl/50848054/a2fe3c6/AndroidSDK.rar.html</u> adresinden indirebilirsiniz. Dosya şifresi: rndtattooguide )
- 2. İndirdiğiniz AndroidSDK.rar dosyasınının içeriğini C:\AndroidSDK içine kopyalayın.

|                                                                                                   | in iteration of the second second sec | New Iolder       |               |        |
|---------------------------------------------------------------------------------------------------|----------------------------------------------------------------------------------------------------|------------------|---------------|--------|
| Favorites                                                                                         | Name                                                                                                    | Date modified    | Туре          | Size   |
| 🧮 Desktop                                                                                         | 퉬 add-ons                                                                                                    | 07.05.2010 14:48 | File folder   |        |
| 📙 Downloads                                                                                       | 퉬 platforms                                                                                                    | 07.05.2010 14:48 | File folder   |        |
| 🔢 Recent Places                                                                                   | 퉬 tools                                                                                                    | 13.06.2010 19:58 | File folder   |        |
|                                                                                                   | SDK Readme.txt                                                                                                    | 07.05.2010 14:48 | Text Document | 1 KE   |
| <ul> <li>Libraries</li> <li>Documents</li> <li>Music</li> <li>Pictures</li> <li>Videos</li> </ul> | 🖷 SDK Setup.exe                                                                                                    | 07.05.2010 11:48 | Application   | 504 KE |

Klasör içeriği yukarıdaki gibi olmalıdır.

- **3.** Telefonunuzda **Ayarlar-> Uygulamalar-> Uygulama Geliştime** menüsünü seçiniz. Bu kısımda **USB Debugging'**i aktif hale getiriniz.
- 4. Telefonunuzu cihaz ile birlikte gelen USB kablo ile bağlayınız.
- 5. Telefonunuzun sürücüsü otomatik olarak kurulacaktır (Windows 7).
- 6. Daha sonra Komut İstemi'ni açın. (Başlat->Çalıştır daha sonra cmd yazın ve çalıştırın)
- 7. Komut istemi içerisinde aşağıdaki komutları sırasıyla çalıştırın.
  - cd/

cd AndroidSDK

cd tools

adb devices

| Microsoft Wind<br>Copyright (c)                  | lows [Version 6.1.7600]<br>2009 Microsoft Corporation. | All rights reserved. |  |
|--------------------------------------------------|--------------------------------------------------------|----------------------|--|
| C:\Users\RND>c                                   | :dN                                                    |                      |  |
| C:\>cd Android                                   | ISDK                                                   |                      |  |
| C:\AndroidSDK)                                   | cd tools                                               |                      |  |
| C:\AndroidSDK\<br>List of device<br>SH03GLG01113 | tools)adh_devices<br>es_attached<br>device Cihaz I     | Numarası             |  |

Yukarıdaki resimde görüldüğü gibi cihaz numarası görünüyor ise kurulum başarılı demektir.

## **GOLDCARD OLUŞTURMA**

**Not:** Bu işlem için telefon ile gelen hafıza kartı uygundur. Bazı kartlar ile bu işlem gerçekleştirilememektedir. Bu işlem öncesi hafıza kartınızın yedeğini alın.

Neler Gerekli : Micro SD kartınızı bilgisayarınıza bağlamak için herhangi bir kart okuyucu.

Android SDK

# İşlemler

- **1.** Gold Card olarak kullanmak istediğiniz hafıza kartını telefonunuza yerleştirin.
- Telefonunuzda Ayarlar->SD ve Telefon Depolama menüsünü seçiniz. Bu kısımda Hafıza Kartını Çıkar seçiniz. Daha sonra Biçimlendir seçerek hafıza kartınızı biçimlendiriniz.
- 3. Eğer yapmadıysanız Android SDK kurulumunu yapınız.
- 4. Daha sonra Komut İstemi açıp aşağıdaki komutları giriniz.

cd/

cd AndroidSDK

cd tools

adb devices (Not: Cihaz numarası görmüyorsanız sürücü probleminiz vardır.) adb shell

cat /sys/class/mmc\_host/mmc1/mmc1:\*/cid

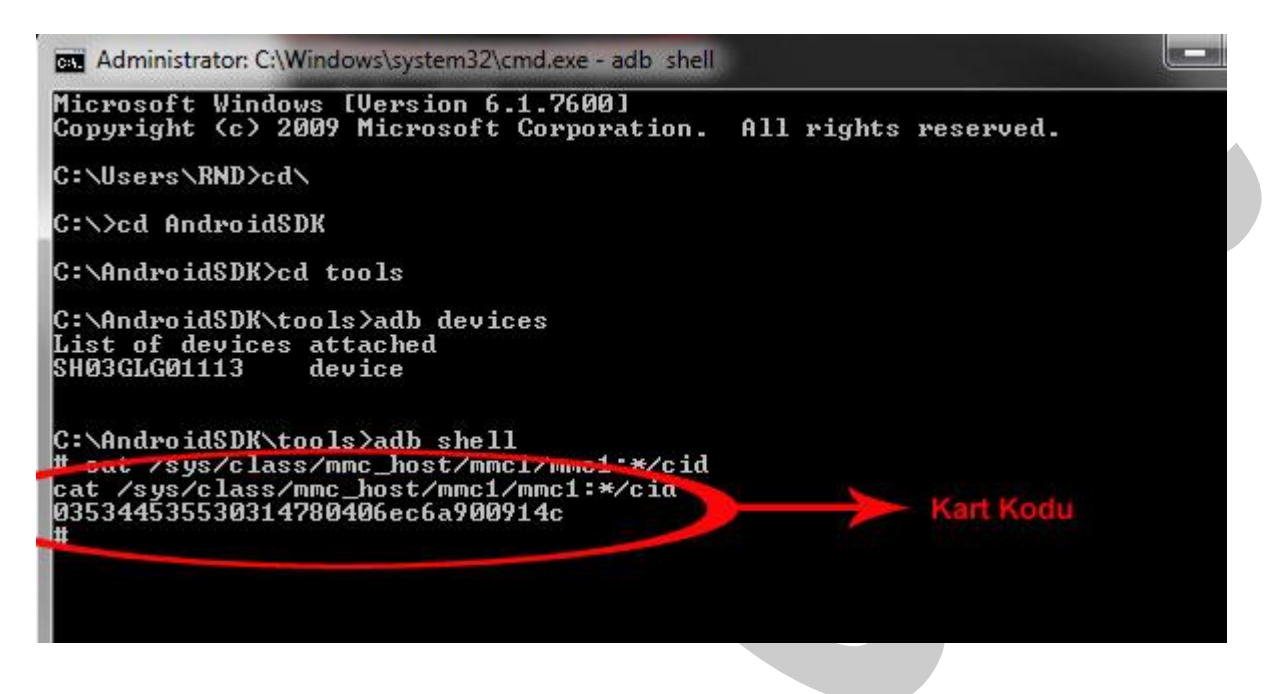

- 5. Yukarıdaki resimde görüldüğü gibi çıkan kart kodunu eksiksiz olarak not alınız.
- 6. <u>http://hexrev.soaa.me/</u> adresine gidiniz ve not aldığınız kodu oraya yazıp Submit ediniz.

# Soaa-'s lame GoldCard hex reverse page

Yay no downloads! Kart Kodu 314780406ec6a900914c Submit

Please credit me if you use this page as part of your tutorial!

7. Siteden elde ettiğiniz çevrilmiş kart kodunu not ediniz.

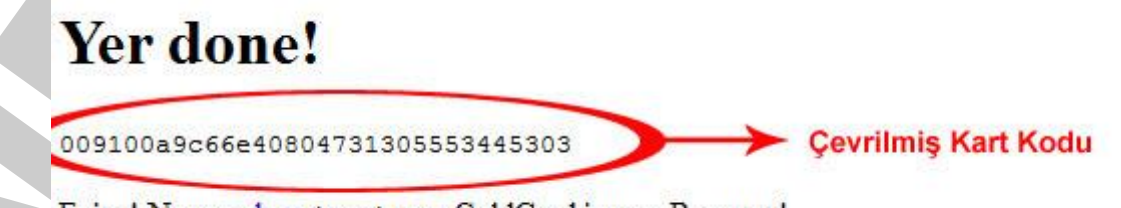

Enjoy! Now go here to get your GoldCard image. Bye now!

<u>http://psas.revskills.de/?q=goldcard</u> adresine gidiniz. Gereken alanları doldurunuz.
 SD Card Serial (CID) alanına çevrilmiş kart kodunuz yazınız. E-mail adresinizi doğru yazınız.
 Goldcard.img dosyanız e-mail adresinize gelecektir.

| - Metelition I                                                           |                                                         |  |
|--------------------------------------------------------------------------|---------------------------------------------------------|--|
| <ul> <li>In order to guarantee fre<br/>payments @revskills.de</li> </ul> | e goldcard support <mark>, d</mark> onate via PayPal to |  |
| Please enter your personal det                                           | ails :                                                  |  |
| Email: *                                                                 |                                                         |  |
| Repeat Email: *                                                          |                                                         |  |
| Enter your SD Card Serial (CID)                                          | Çevrilmiş Kart                                          |  |
| 5D Card Serial (CID): *                                                  | 5                                                       |  |
| LXhPX                                                                    |                                                         |  |
|                                                                          |                                                         |  |

- 9. E-mail adresinize gelen **goldcard.img** dosyasını bilgisayarınıza kaydediniz.
- 10. HxD Hex Editor programını bilgisayarınıza indiriniz ve kurulumunu yapınız. <u>http://download.cnet.com/HxD-Hex-Editor/3000-2352-10891068.html?part=dl-</u> <u>HxDHexEdi&subj=uo&tag=button</u>
- 11. Hafıza kartınızı kart okuyucu ile bilgisayarınıza bağlayınız.
- 12. HxD Hex Editor programını çalıştırınız. Extras->Open Disk menüsünden Physical Disks altında hafıza kartınızı seçiniz. Open as Readonly kutucuğunu boş bırakınız.

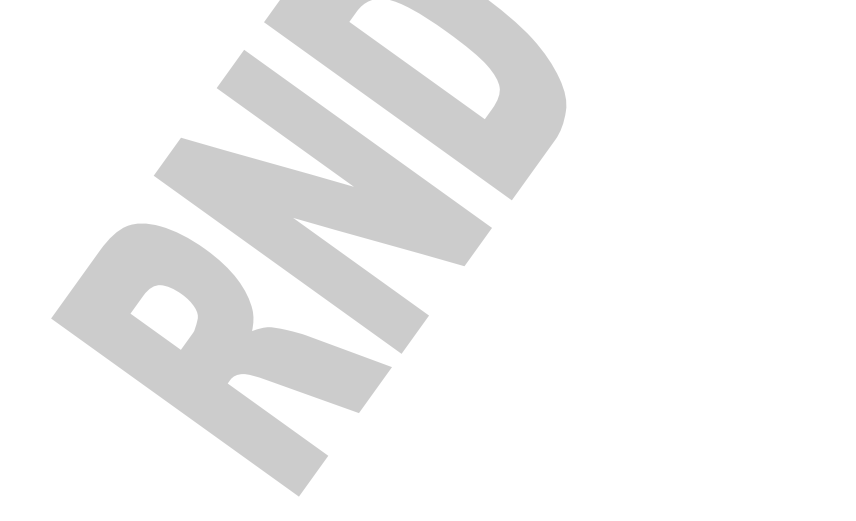

| HxD                            | And Personnel in                                                                                                    |  |
|--------------------------------|----------------------------------------------------------------------------------------------------|--|
| File Edit Search View Analysis | Extras Window ?<br>Copen RAM Shift+Ctrl+R<br>Open disk<br>Open disk image<br>File tools<br>Options                                                                         |  |
| Open                           | disk 🗾                                                                                                    |  |
|                                | Logical disks<br>Untitled (C:)<br>Untitled (D:)<br>Untitled (G:)<br>Physical disks<br>Hard Disk 1<br>Removable Disk 1<br>Hafiza Kartını Seçiniz<br>Untitled (G:)<br>Cancel |  |

- **13.** Karşınıza çıkan uyarıya OK deyip devam edin. Yine **Extra->Open Disk Image** menüsünü seçiniz. E-mailinize gelen goldcard.img dosyasını seçiniz. Karşınıza gelen sector size penceresinde **512 (Hard disks/Floppy disks)** seçiniz.
- **14.** HxD Hex Edit programında iki tab görüyor olmalısınız. Biri goldcard.img diğeri de hafıza kartınız. goldcard.img dosyasının içeriğini tamamen seçip kopyalayın.
- **15.** Kopyaladığınız içeriği hafıza kartınızdaki **000000170 offset**e kadar olan bölümün üstüne yapıştırınız.

| ϰ HxD - [Remo | vable  | Disk | 1]       |       |        |     |      |      |      |      |      |      |       |      |     |      |           |               |               | 3     | x      |
|---------------|--------|------|----------|-------|--------|-----|------|------|------|------|------|------|-------|------|-----|------|-----------|---------------|---------------|-------|--------|
| File Edit     | Search | n Vi | ew       | Ana   | lysis  | Ext | ras  | Wind | dow  | ?    |      |      |       |      |     |      |           |               |               | - 6   | -<br>X |
| 1.200         | ~      | -    |          | 18    | -      |     | AN   | CT.  |      |      | l he |      | L     | 11.  |     | a 1  |           | Castar        |               |       | >>     |
|               | Pun.   |      | 100      | 10    |        |     | AN   | 21   |      |      | Ine  | x    |       |      | 4   |      |           | Sector        |               | U v   | 1996   |
| 🔡 Removable   | Disk 1 | FI   | <b>g</b> | oldca | ard.in | ng  |      | -    |      |      |      |      |       |      |     |      |           |               |               |       |        |
|               |        |      | -        | -     | -      |     |      |      |      |      |      |      |       |      |     |      |           |               |               |       |        |
| 00000000      | 00     | 00   | 00       | 00    | 00     | 00  | 00   | 00   | 00   | 00   | 00   | 00   | 00    | 00   | 00  | 00   |           |               |               |       |        |
| 00000000      | 00     | 00   | 00       | 00    | 00     | 00  | 00   | 00   | 00   | 00   | 00   | 00   | 00    | 00   | 00  | 00   | • • •     | •••••         |               |       |        |
| 00000020      | 00     | 00   | 00       | 00    | 60     | 60  | 66   | 00   | 60   | 00   | 66   | 00   | 00    | 00   | 60  | 00   | • • • •   | •••••         |               |       |        |
| 00000030      | 00     | 00   | 00       | 00    | 66     | 00  | 00   | 00   | 00   | 00   | 00   | 00   | 00    | 00   | 00  | 00   |           |               |               |       |        |
| 00000040      | 00     | 00   | 00       | 00    | 00     | 00  | 00   | 00   | 00   | 00   | 00   | 00   | 00    | 00   | 00  | 00   |           |               |               |       |        |
| 00000050      | 00     | 00   | 00       | 00    | 00     | 00  | 00   | 00   | 00   | 00   | 00   | 00   | 00    | 00   | 00  | 00   |           |               |               |       |        |
| 00000060      | 00     | 00   | 00       | 00    | 00     | 00  | 00   | 00   | 00   | 00   | 00   | 00   | 00    | 00   | 00  | 00   |           |               |               |       |        |
| 00000070      | 00     | 00   | 00       | 00    | 00     | 00  | 00   | 00   | 00   | 00   | 00   | 00   | 00    | 00   | 00  | 00   |           |               |               |       |        |
| 00000080      | 53     | 41   | 30       | 30    | 00     | 00  | 00   | 00   | 00   | 00   | 00   | 28   | 00    | 00   | 00  | 00   | SAO       | 0             |               |       |        |
| 00000090      | 00     | 00   | 00       | 00    | 00     | 00  | ΕO   | 00   | 00   | 23   | 00   | 00   | 00    | 00   | 00  | 00   |           | à             | #             |       |        |
| 000000A0      | 00     | 00   | 00       | 45    | 00     | 00  | 00   | 00   | 00   | 00   | 00   | 10   | 00    | 00   | 00  | 84   |           | Ē             |               |       |        |
| 00000080      | 00     | 00   | 00       | 00    | 00     | 00  | 00   | 00   | 00   | 00   | 00   | 00   | 22    | 00   | 00  | 00   |           |               |               |       |        |
| 00000000      | 00     | 00   | 00       | 00    | 2D     | 00  | 00   | 29   | 00   | 00   | 00   | 00   | 00    | 94   | 00  | 00   |           | ).            |               |       |        |
| 00000000      | BE     | 00   | 00       | 00    | 00     | ED  | 00   | 00   | 00   | 00   | 00   | 00   | 85    | 6B   | E9  | 2B   | ×         | i             | ké-           |       |        |
| 000000E0      | 00     | 00   | 00       | 00    | 00     | 00  | 00   | 00   | 00   | 00   | 00   | 00   | 00    | 00   | 00  | 00   |           |               |               |       |        |
| 000000F0      | 00     | 00   | 00       | 00    | 00     | 00  | 00   | 00   | 00   | 00   | 00   | 00   | 00    | 00   | 00  | 00   |           |               |               |       |        |
| 00000100      | 06     | 00   | 00       | 21    | EE     | EE  | EE   | E.E. | EE   | E.E. | EE   | EE   | 00    | 00   | 00  | 00   |           | 100000        | 9999          |       |        |
| 00000110      | 53     | 41   | 30       | 30    | 00     | 00  | 00   | 41   | 00   | 26   | 80   | 00   | 00    | FB   | 00  | 00   | SAO       | 0A.           | &€û           |       |        |
| 00000120      | 19     | 00   | 00       | 71    | 00     | 00  | 00   | 00   | 00   | 00   | 79   | 00   | 00    | A2   | 00  | 00   | • • •     | q             | .y¢           |       |        |
| 00000130      | 38     | 00   | 00       | 00    | 00     | 59  | 52   | 00   | 00   | 5E   | 00   | 00   | 00    | 00   | 00  | 00   | 8         | YR            | ^ · · · · · · |       |        |
| 00000140      | 00     | 89   | 00       | 00    | 00     | 00  | 81   | 00   | 00   | 00   | 00   | 20   | 00    | EE   | 86  | 00   |           | • • • • • •   | ··· .it.      |       |        |
| 00000150      | 00     | 00   | 81       | 00    | 00     | 00  | 00   | 00   | 2E   | 00   | 98   | C3   | 00    | 00   | 00  | 00   | • • •     | • • • • • •   | · "A          |       |        |
| 00000160      | 00     | 00   | 49       | 00    | 00     | 00  | 00   | 00   | 38   | 00   | D4   | 00   | A8    | CE   | A9  | 5B   | · · 1     | • • • • • • • | .0. 10        |       |        |
| 00000170      | 00     | 00   | 00       | 0.0   | 0.0    | 00  | 00   | 00   | 00   | 00   | 00   | 00   | 00    | 0.0  | 00  | 0.0  | 1. 4. 4   |               |               |       |        |
|               | 0.0    | 00   | 0.0      | 00    | 00     | H   | afiz | za k | artı | nda  | n k  | ору  | alad  | dığı | nız | içer | iği bı    | i alana       | yapıştı       | iniz. |        |
| 00000120      | 00     | 00   | 00       | 00    | 00     | 00  | 00   | 00   | 00   | 00   | 00   | 00   | 00    | 00   | 00  | 00   |           |               |               |       |        |
| 000001B0      | 00     | 00   | 00       | 00    | 00     | 00  | 00   | 00   | 00   | 00   | 00   | 00   | 00    | 00   | 80  | 00   |           |               | €             |       |        |
| 00000100      | 00     | 00   | oc       | 00    | 00     | 00  | 81   | 00   | 00   | 00   | 7F   | EF   | 3A    | 00   | 00  | 00   |           |               |               |       |        |
| 000001D0      | 00     | 00   | 00       | 00    | 00     | 00  | 00   | 00   | 00   | 00   | 00   | 00   | 00    | 00   | 00  | 00   |           |               |               |       |        |
| 000001E0      | 00     | 00   | 00       | 00    | 00     | 00  | 00   | 00   | 00   | 00   | 00   | 00   | 00    | 00   | 00  | 00   |           |               |               |       |        |
| 000001F0      | 00     | 00   | 00       | 00    | 00     | 00  | 00   | 00   | 00   | 00   | 00   | 00   | 00    | 00   | 55  | AA   | 1010100   |               |               |       |        |
| 00000200      | 00     | 00   | 00       | 00    | 00     | 00  | 00   | 00   | 00   | 00   | 00   | 00   | 00    | 00   | 00  | 00   |           |               |               |       | S      |
| 00000210      | 00     | 00   | 00       | 00    | 00     | 00  | 00   | 00   | 00   | 00   | 00   | 00   | 00    | 00   | 00  | 00   |           |               |               |       |        |
| 00000220      | 00     | 00   | 00       | 00    | 00     | 00  | 00   | 00   | 00   | 00   | 00   | 00   | 00    | 00   | 00  | 00   |           |               |               |       |        |
| 00000230      | 00     | 00   | 00       | 00    | 00     | 00  | 00   | 00   | 00   | 00   | 00   | 00   | 00    | 00   | 00  | 00   |           |               |               |       |        |
| 00000240      | 00     | 00   | 00       | 00    | 00     | 00  | 00   | 00   | 00   | 00   | 00   | 00   | 00    | 00   | 00  | 00   |           |               |               |       | -      |
| Offset: 0     |        | BI   | ock:     | 0-17  | 'F     |     |      |      |      |      | Le   | ngth | : 180 | i.   |     |      | tattattat |               | Overwrite     |       | d      |

**16.** Daha sonra dosyayı kaydediniz.

- 17. GOLD CARD oluşturma işlemi tamamlandı. Kartımızı deneyelim.
- **18.** Kartı bilgisayardan ayırınız ve tekrar takınız. Bilgisayarım içinden kartın içeriğini açıp bakabiliyorsak başarılıyız demektir. Eğer açılmıyorsa aynı işlemleri tekrar yapmalısınız.

### **ROOT ve RECOVERY Yükleme**

**Not:** Bu kısımdan sonraki işlemler cihazınızı garanti dışı bırakacaktır. Tüm sorumluluk kullanıcıya aittir.

Eğer telefonunuzun açılışında VODAFONE logosu geliyorsa (Türkiyeden alındıysa) aşağıdaki işlemde başarılı olamayacaksınız. Bu işlemden önce HTC World Wide rom yükleme aşamasını yapıp daha sonra bu aşamaya dönmelisiniz. HTC World Wide rom'u yükledikten sonra telefonunuzu bu rom ile Türkçe kullanmıyorsunuz. Eğer Türkçe rom bulursam paylaşacağım.

- 1. <u>http://hotfile.com/dl/50858155/0a36992/rtattoo.rar.html</u> adresinden root etme uygulamasını indiriyoruz. (Dosya şifresi : rndtatooguide)
  - 🈋 🕞 🗢 📕 🕨 Computer 🔸 Local Disk (C:) 🕨 rtattoo 🔸 - 4 Search rtat... 🔎 Include in library 🔻 New folder Organize 🔻 Share with 🔻 Burn -----Name Date modified Size Type 🚖 Favorites E Desktop bin bin 13.06.2010 21:46 File folder Downloads 🌗 sdcard 13.06.2010 21:46 File folder 🖳 Recent Places 2.472 KB adb.exe 13.01.2010 10:08 Application AdbWinApi.dll 13.01.2010 10:08 Application extens... 94 KB 🔁 Libraries AdbWinUsbApi.dll 13.01.2010 10:08 Application extens... 60 KB Documents auto-fase2.exe 13.03.2010 11:49 Application 202 KB J Music ዘ auto-fase2r.exe 16.03.2010 07:54 Application 202 KB Pictures Readme.txt 18.03.2010 13:20 Text Document 2 KB Videos reboot2Recovery.bat 13.03.2010 17:45 1 KB Windows Batch File RecoveryTattoo.bat 15.03.2010 22:55 2 KB Windows Batch File Computer 🚳 rootTattoo.bat 07.03.2010 14:23 Windows Batch File 2 KB 💒 Local Disk (C:) 👝 Local Disk (D:) Removable Disk (G:)
- 2. Dosya içeriğini C:\rtattoo klasörüne çıkartıyoruz.

İçerik yukarıdaki resimdeki gibi olmalıdır.

- **3.** Oluşturduğumuz Gold Card'ı telefonumuza takıp telefonumuzu USB ile bilgisayarımıza bağlıyoruz. (USB Debugging Açık Olmalıdır)
- 4. C:\rtattoo klasöründeki rootTattoo.bat'ı çalıştırıyoruz. (Admin olarak çalıştırınız)
- 5. İşlem tamamen bitene kadar bekliyoruz. Telefonumuz kapanıp açılacak.

Eğer işlemi yaparken hata alıyorsanız ve başarılı olamıyorsanız telefonunuza HTC WorldWide rom yüklemelisiniz. Daha sonra Root ve Recovery İşlemini tekrar yapmalısınız.

## HTC WORLD WIDE ROM Yükleme.

- <u>http://hotfile.com/dl/50863548/1157038/RUU\_Click\_HTC\_WWE\_1.67.405.6\_WWE\_release\_signed\_NoDriver.rar.htmladresindeki</u> dosyayı indiriniz. (Şifre: rndtattooguide)
- 2. Bu işlem risklidir. Telefonunuzun şarjının %50'den fazla olduğuna emin olunuz. Bilgisayarınızın güç yönetiminden hibernate yada bekleme konumlarını iptal ediniz. İşlem kesintisiz gerçekleşmelidir.
- 3. Dosyayı çalıştırınız. Yönergeleri harfiyen izleyiniz. Telefonunuz açılıp kapanacak ve worldwide rom'a sahip olacaksınız. Bu rom HTC'nin orijinal rom'udur. Android market çalışmaktadır ve bütün özellikler kullanılabilmektedir.

### HTC Tattoo Android 2.1 Custom Rom Yükleme

Kendiminde kullandığı Abyzou 2.1.9 kurulumunu anlatacağım. Diğer rom'lar içinde aynı kurulum geçerlidir. Yapılan işlem örnektir.

**1.** Telefonunuzu kapatın. Home (Ev işareti olan) tuşuna basılı tutarak telefonunuzu açın. 1-2 saniye sonra tuşları bırakın. Karşınıza Amon-RA recovery ekranı çıkacak.

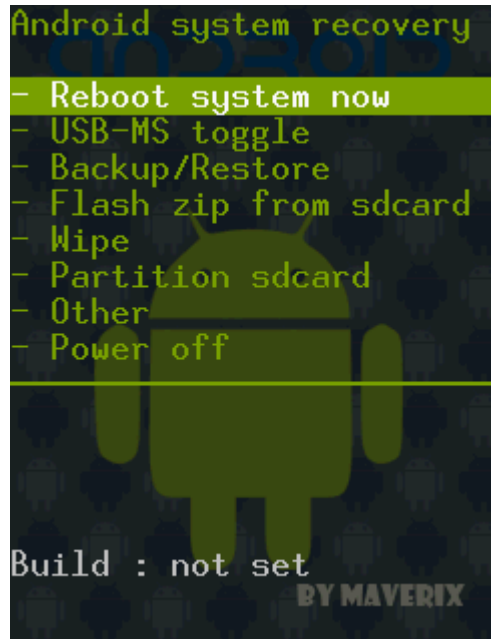

**2.** İlk olarak bu ekran telefonumuz için hayatidir. Herşeyi bu ekrandan gerçekleştirebiliriz. Format, rom yükleme, yedekleme, geri yükleme gibi. Yeni rom'u telefonunuza yüklemeden önce eski rom'un yedeğini almanızı öneririm.

Kısaca Amon-Ra recovery kullanımını anlatmalıyım önce. Menüde gezmek için telefonunuzun solundaki ses düğmelerini ve yuvarlar navigasyon tuşunu kullanabilirsiniz. Menü içeriğine bakmak için arama tuşunu kullanabilirsiniz. Geri dönmek için geri onay için home tuşu. Yedek almak için **Backun/Restore->Nand backun** Home tuşuna başın ve beklevin

| reack annak için backap/ nestore > nana | buckup nome tuşunu busin ve bekieşin.              |
|-----------------------------------------|----------------------------------------------------|
| Android system recovery                 | Choose backup/restore i<br>or press BACK to return |
| - Reboot system now                     |                                                    |
| - USB-MS toggle                         | - Nand backup                                      |
| - Backup/Restore                        | - Nand + ext backup                                |
| - Flash zip from sdcard                 | - Nand restore                                     |
| - Wipe                                  | - BART backup                                      |
| - Partition sdcard                      | - BART restore                                     |
| - Other                                 |                                                    |
| - Power off                             |                                                    |
|                                         | Install : SDCARD:Abuzou                            |
| 2.1.9 [ikxdf].zin ?                     | 2.1.9 [ikxdf].zin ?                                |
| Drace HOME to confirm                   | Drace HOME to confirm                              |
| any other key to confirm,               | any other key to continue,                         |
| ang other key to abort.                 | any other key to abort.                            |
| Installation shorted                    | Installation shorted                               |
| installation aborted.                   | installation aborted.                              |
| I I I I I I I I I I I I I I I I I I I   | I I I I I I I I I I I I I I I I I I I              |
|                                         |                                                    |

|                                                                          | any other key to abort.                                                  |
|--------------------------------------------------------------------------|--------------------------------------------------------------------------|
| Wipe data and cache<br>Press HOME to confirm,<br>any other key to abort. | Data wipe aborted.                                                       |
| Data wipe aborted.                                                       | Install : SDCARD:Abyzou<br>2.1.9 [ikxdf].zip ?<br>Press HOME to confirm. |
| Install : SDCARD:Abyzou                                                  | any other key to abort.                                                  |
| 2.1.9 [ikxdf].zip ?                                                      |                                                                          |
| Press HOME to confirm,                                                   | Installation aborted.                                                    |
| any other key to abort.                                                  | Constant Nondrasi di La shum Q                                           |
|                                                                          | create Mandrold backup?                                                  |
| Installation aborted.                                                    | Press HUME to confirm,                                                   |
|                                                                          | any other key to abort.                                                  |
| Create Nandroid backup?                                                  |                                                                          |
| Press HOME to confirm,                                                   | Performing backup :                                                      |
|                                                                          |                                                                          |

- **3.** Telefonunuzu ana menüden **Reboot Phone Now** seçeneğini seçerek yeniden başlatınız.
- Hafıza kartınızın içine yüklemek istediğiniz rom dosyasını kopyalayınız. Burada Abyzou 2.1.9 [ikxdf].zip .Rom dosyasını hafıza kartınızın ana dizinine kopyalayınız. (Zip olarak atınız) <u>http://hotfile.com/dl/50867928/085e049/Abyzou 2.1.9 ikxdf.zip.html</u> adresinden indirebilirsiniz.
- **5.** Telefonunuzu kapatınız Home (Ev işareti olan) tuşuna basılı tutarak telefonunuzu açın. 1-2 saniye sonra tuşları bırakın. Karşınıza Amon-RA recovery ekranı çıkacak.
- **6.** Ana menüden **Wipe** seçiniz.

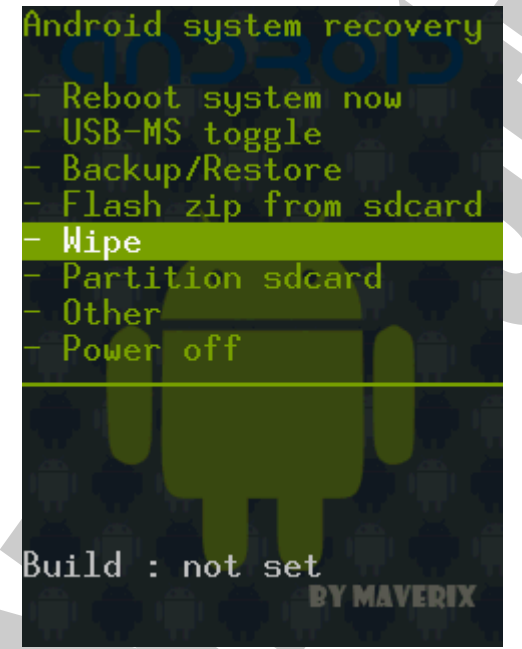

7. İç menüden Wipe data/factory reset seçiniz.

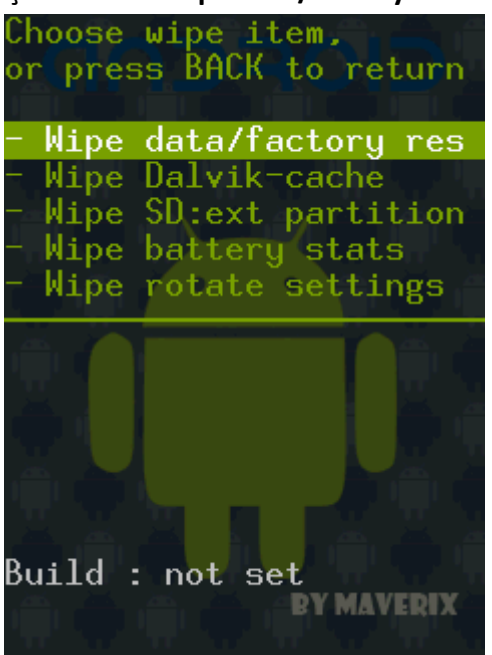

8. Home tuşuna basarak wipe işlemini onaylayınız.

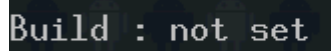

Wipe data and cache Press HOME to confirm, any other key to abort.

Data wipe aborted.

Wipe da<mark>ta and cac</mark>he Press HOME to confirm, any other key to abort. 9. Ana menüye dönün. Ana menüde Flash Zip From SDCard seçiniz.

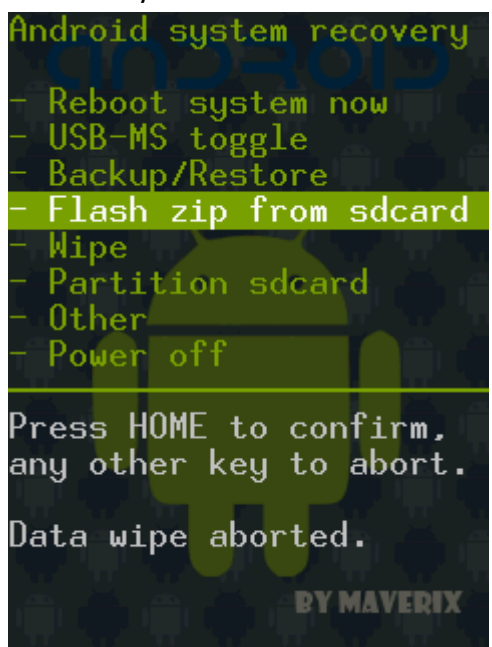

10. Daha sonra yüklemek istediğiniz rom dosyasını seçiniz.

Choose update ZIP file, or press BACK to return SDCARD:Abyzou 2.1.9 Lik SDCARD:OpenEclair\_Tatto

Data wipe aborted.

Wipe data and cache Press HOME to confirm, any other key to abort.

Data wipe aborted.

BY MAVERIX

**11.** Home tuşuna basarak işlemi onaylayınız. İşlem bittiğinde ana menüye dönerek telefonunuz baştan başlatınız. Yeni rom yüklemeniz tamamlanmıştır.

any other key to abort. Data wipe aborted. Wipe data and cache Press HOME to confirm, any other key to abort. Data wipe aborted. Install : SDCARD:Abyzou
2.1.9 [ikxdf].zip ? Press HOME to confirm, any other key to abort. MAVERIX

### Yedeğe geri dönmek

Yüklediğiniz rom'un hatalı olması yada beğenmemeniz durumunda uygulanacak işlemdir. Rom yükleme aşamasında hazırladığınız yedeği yada sizin herhangi bir zamanda oluşturduğunuz yedeği geri yükleme işlemi için aşağıdaki adımları izleyin. Geri yükleme öncesi mutlaka wipe işlemini gerçekleştiriniz.

Yedek dosyası tüm telefonun yedeğini alır. Programlar, rehber sistem.

| Android system recovery                                                                                                    | Choose wipe item,<br>or press BACK to return                                                                                                    |
|----------------------------------------------------------------------------------------------------|----------------------------------------------------------------------------------------------------|
| <ul> <li>Reboot system now</li> <li>USB-MS toggle</li> <li>Backup/Restore</li> <li>Flash zip from sdcard</li> <li>Wipe</li> <li>Partition sdcard</li> <li>Other</li> <li>Power off</li> </ul> | <ul> <li>Wipe data/factory res</li> <li>Wipe Dalvik-cache</li> <li>Wipe SD:ext partition</li> <li>Wipe battery stats</li> <li>Wipe rotate settings</li> </ul>                                                |
| Build : not set<br>Bymaverix                                                                                                    | Build : not set<br>Android sustem recovery                                                                                                    |
| FCCCSSSS                                                                                                    | - Reboot system now                                                                                                    |
| Build : not set                                                                                                    | - Backup/Restore                                                                                                    |
| Wipe data and cache<br>Press HOME to confirm,<br>any other key to abort.<br>Data wipe aborted.<br>Wipe data and cache<br>Press HOME to confirm,<br>any other key to abort.                    | <ul> <li>Wipe</li> <li>Partition sdcard</li> <li>Other</li> <li>Power off</li> <li>2.1.9 [ikxdf].zip ?</li> <li>Press HOME to confirm,<br/>any other key to abort.</li> <li>Installation aborted.</li> </ul> |
| BY MAVERIX                                                                                                    | BY MAVERIX                                                                                                    |

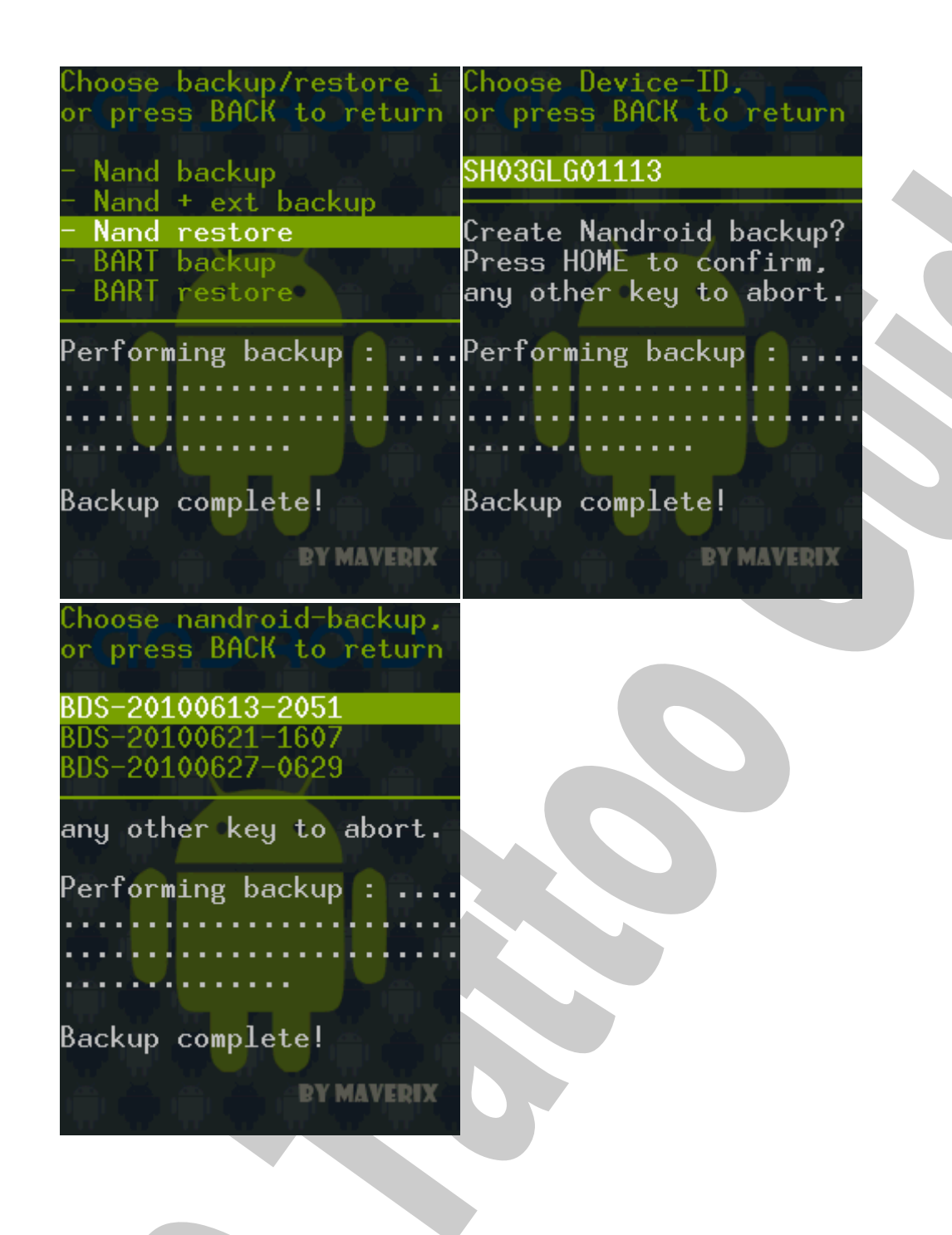